# Customer training workshop: Device Configurator MCWDT

TRAVEO<sup>™</sup> T2G CYT4BF series Microcontroller Training V1.0.0 2023-7

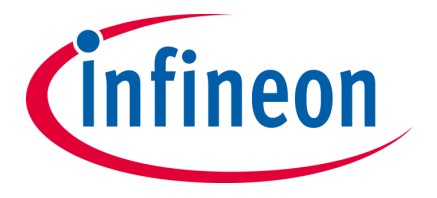

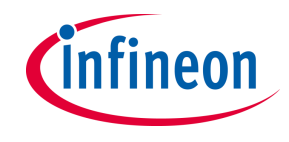

# Scope of work

- This document helps application developers understand how to use the MCWDT configuration of the Device Configurator as part of creating a ModusToolbox<sup>™</sup> application
  - The Device Configurator is part of a collection of tools included with the ModusToolbox<sup>™</sup> software.
     It provides a GUI to configure the target device.
- ModusToolbox<sup>™</sup> tools package version
  - 3.1.0
- Device Configurator version
  - 4.10
- Device
  - This code example uses the TRAVEO<sup>™</sup> T2G CYT4BF8CDS device.
- Board
  - The TRAVEO<sup>™</sup> T2G KIT\_T2G-B-H\_LITE board is used for testing.

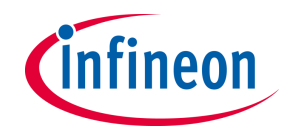

### Introduction

### – MCWDT has the following features:

- Up to four MCWDTs, each supporting the following:
  - LFCLK (ILO0, ILO1, WCO, LPECO, or ECO) as the input clock source
  - Fault and device reset generation, if not serviced, within a configurable interval
  - Periodic interrupt/wakeup generation in Active, Sleep, and DeepSleep power modes
  - Three independent counters: two 16-bit counters and one 32-bit counter
  - Warning threshold generates an interrupt to request servicing
  - Window mode
  - Running and freezing timers during DeepSleep mode
  - Debug

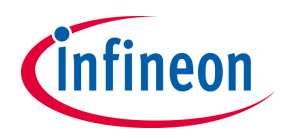

## Launch the Device Configurator

- From Eclipse IDE

You can launch the Device Configurator by either of the following methods:

a. Right-click on the project in the Project Explorer and select **ModusToolbox™** > **Device Configurator** <version>

b. Click the Device Configurator link in the Quick Panel

| 🕌 mtw - Eclipse ID      | E for ModusToolbox <sup>™</sup> 3.1 |                     |                                       |
|-------------------------|-------------------------------------|---------------------|---------------------------------------|
| File Edit Naviga        | ate Search Project Run W            | indow Help          |                                       |
|                         | 💊 🔻 🔛 💷 🔍 💷 🖉 🔜                     | 🗏 🗶   🕹   🏘 🔻 🗿 👻 💁 | ▼ 🍅 🖋 ▼ 🕼 🗉 🗉 🖄 ▼ 🖗 ▼ ⇔ ♥ ⇔ ♥ ↔ ▼ ⇔ ♥ |
| b Project Explorer      | 🖇 🏘 Debug 🔤 Registers 😤 Perip       | herals " 🗆          |                                       |
|                         |                                     | 🖻 😫 🏹 💈             |                                       |
| > See MCWDT_Internation | rupt                                |                     |                                       |
| > 🖆 mtb_shared          | New                                 | >                   |                                       |
|                         | Go Into                             |                     |                                       |
|                         |                                     |                     |                                       |
|                         | Open in New Window                  |                     |                                       |
|                         | Show In                             | Alt+Shift+W >       |                                       |
|                         | ModusToolbox™                       | >                   | Tools                                 |
|                         | Show in Local Terminal              | >                   | BSP Assistant 1.10                    |
|                         | D. Com                              | CH LC               | Device Firmware Undate Host Tool 2.0  |
|                         | Сору                                | Ctri+C              |                                       |
|                         | I Paste                             | Ctrl+V              | Library Manager 2.10                  |
|                         | × Delete                            | Delete              | BSP Configurators                     |
|                         | Source                              | >                   | Device Configurator 4.10              |
|                         | Move                                |                     | QSPI Configurator 4.10                |
|                         |                                     |                     |                                       |

| Quick Panel                      | 🕬 Variables 🛠 Expressions 🄏 Breakpoints |  |  |  |  |  |
|----------------------------------|-----------------------------------------|--|--|--|--|--|
| Eclipse IDE for<br>ModusToolbox™ |                                         |  |  |  |  |  |
| Start                            |                                         |  |  |  |  |  |
| • MCWDT_Int                      | terrupt (APP_KIT_T2G-B-H_LITE)          |  |  |  |  |  |
| Launches                         |                                         |  |  |  |  |  |
| + Tools                          |                                         |  |  |  |  |  |
| * BSP Config                     | urators (APP_KIT_T2G-B-H_LITE)          |  |  |  |  |  |
| E Device Cor                     | nfigurator 4.10                         |  |  |  |  |  |

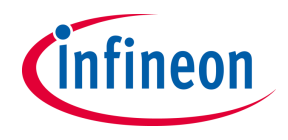

# **Device Configurator view for MCWDT config**

– Peripherals tab

#### - Set each MCWDT on the Peripheral tab

|                           | C:/Users/karino/mtw/MCWDT_Interrupt/bsps/TARGET_APP_KIT_T2G-B-H_LITE/config/design.modus - Device Configurator 4.10 |                     |                             |                                   |                                            | $\Box$ $\times$ |                    |
|---------------------------|----------------------------------------------------------------------------------------------------|---------------------|-----------------------------|-----------------------------------|--------------------------------------------|-----------------|--------------------|
|                           | File Edit Settings View Help                                                                                        |                     |                             |                                   |                                            |                 |                    |
|                           | CYT4BF8CDS                                                                                                    |                     |                             | Multi-Counter Watchdog Timer (MCW | VDT) 0 (MCWDT_0) - Parameters              | 8 ×             |                    |
|                           | Peripherals Pins Analog-Routing System                                                                              | n Peripheral-Clocks | DMA                         | Enter filter text                 |                                            | <u>/</u> 5 E E  |                    |
| Select used Multi-Counter | Enter filter text                                                                                                   |                     | // F E E 🖌 🗎 🛍              | Name                              | Value                                      |                 |                    |
| Watchdog Timer (MCWDT0)   | Resource                                                                                                    | Name(s)             | Personality                 | ✓ Overview                        |                                            |                 |                    |
|                           | Inter-IC Sound Bus (I2S) 2                                                                                          | audioss_2_i2s_0     |                             | ⑦ Configuration Help              | Open MCWDT Documentation                   |                 |                    |
|                           | Local Interconnect Network (LIN) 0                                                                                  | lin_0               |                             | ✓ Counter0                        |                                            |                 |                    |
|                           | Quad Serial Memory Interface (QSPI) 0                                                                               | smif_0              |                             | ⑦ C0 Lower Limit                  | 0                                          |                 |                    |
|                           | SD Host Controller (SDHC) 0                                                                                         | sdhc_0              |                             | ⑦ C0 Upper Limit                  | 0xFFFF                                     |                 |                    |
|                           | Serial Communication Block (SCB) 0                                                                                  | scb_0               |                             | ⑦ C0 Warn Limit                   | 32000                                      |                 |                    |
|                           | Serial Communication Block (SCB) 1                                                                                  | scb 1               |                             | ⑦ C0 Lower Action                 | None                                       | ~               |                    |
|                           | Serial Communication Block (SCB) 2                                                                                  | scb 2               |                             | ⑦ C0 Upper Action                 | None                                       | ~               |                    |
|                           | Serial Communication Block (SCB) 3                                                                                  | scb 3               |                             | ⑦ C0 Warn Action                  | Interrupt                                  | ~               |                    |
|                           | Serial Communication Block (SCB) 4                                                                                  | sch 4               | -                           | ⑦ C0 Auto Service Enable          |                                            |                 |                    |
|                           | Serial Communication Block (SCB) 5                                                                                  | sch 5               |                             | ⑦ C0 Deep Sleep Pause Enab        | ole 🗹                                      |                 |                    |
|                           | Serial Communication Block (SCB) 6                                                                                  | sch 6               |                             | ⑦ C0 Debug Run Enable             |                                            |                 | Configure selected |
|                           | Serial Communication Block (SCB) 7                                                                                  | sch_7               |                             | ✓ Counter1                        |                                            |                 |                    |
|                           | Serial Communication Block (SCB) 7                                                                                  | scb_r               |                             | (?) C1 Lower Limit                | 0                                          |                 | MCVVD1 parameters  |
|                           | Serial Communication Block (SCB) 0                                                                                  | scb_o               |                             | ⑦ C1 Upper Limit                  | 0xFFFF                                     |                 |                    |
|                           | Digital                                                                                                    | SCD_9               |                             | ⑦ C1 Warn Limit                   | 32000                                      |                 |                    |
| <b>N</b>                  | > Digital                                                                                                    |                     |                             | ⑦ C1 Lower Action                 | None                                       | ~               |                    |
|                           |                                                                                                    | outgon 0            |                             | ⑦ C1 Upper Action                 | None                                       | ~               |                    |
|                           | Multi-Counter Watchdog Timer (MCWDT)                                                                                |                     | Multi-counter watchdog-10 × | ⑦ C1 Warn Action                  | Interrupt                                  | ~               |                    |
|                           | Multi-Counter Watchdog Timer (MCWDT)                                                                                | 1 srss 0 mcwdt 1    | indit iounter waterladg ho  | ⑦ C1 Auto Service Enable          |                                            |                 |                    |
|                           | Multi-Counter Watchdog Timer (MCWDT)                                                                                | 2 srss 0 mcwdt 2    |                             | ⑦ C1 Deep Sleep Pause Enab        | ole 🗹                                      |                 |                    |
|                           | Real Time Clock (RTC)                                                                                               | sres 0 rtc 0        |                             | ⑦ C1 Debug Run Enable             |                                            |                 |                    |
|                           |                                                                                                    | 5155_0_110_0        |                             | Multi-Counter Watchdog Timer (MC  | WDT) 0 (MCWDT 0) - Parameters Code Preview |                 |                    |
|                           | Notice List                                                                                                    |                     |                             | -                                 |                                            | ē ×             | c                  |
|                           | 😢 0 Errors 🧎 0 Warnings 📔 0 Tasks 🚺                                                                                 | 2 Infos             |                             |                                   |                                            |                 |                    |
|                           | Fix Description                                                                                                    |                     |                             |                                   |                                            | Location        | h                  |

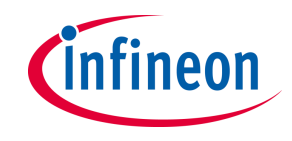

### **Quick start**

### To use the Device Configurator for MCWDT setting

- Launch the Device Configurator.
- Use the various pull-down menus to configure signals. Refer to the descriptions in the Routing tab section for more details.
- Save the file to generate the source code.
- The Device Configurator generates code into a "GeneratedSource" directory in your Eclipse IDE application, or in the same location where you saved the \*.modus file for non-IDE applications. That directory contains the necessary source (.c) and header (.h) files for the generated firmware, which uses the relevant driver APIs to configure the hardware.
- Use the generated structures as input parameters for MCWDT configuration functions in your application.

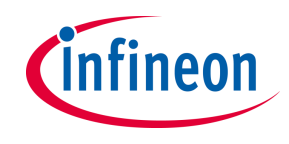

### Use case

- Use case operation overview
  - Use MCWDT Subcounter0, 1, and 2. Subcounter0 and 1 count up to the Warn limit (32000). Then an interrupt is generated \_ and the count value restarts from zero. When Subcounter2 counts up to the setting value in the toggle bit, an interrupt is generated. The count value continuously counts up to a maximum value (0xFFFFFFF). Then the count value restarts from zero.
  - When each interrupt generates, the LED is repeatedly turned on and off. Combinations of Subcounter and LED are shown \_ in the following diagrams.
    - Subcounter0: LED3, Subcounter1: LED4, Subcounter2: LED5

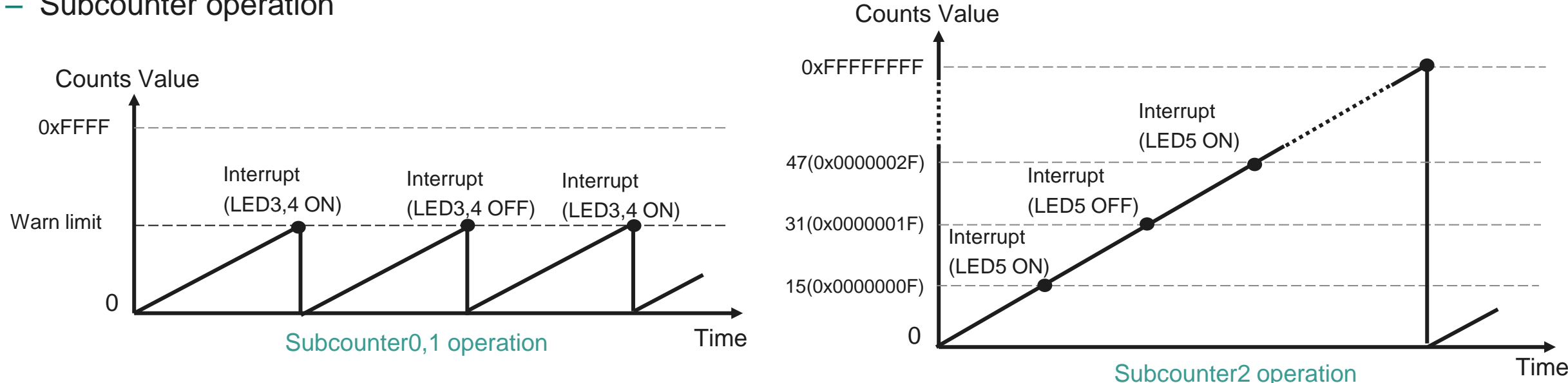

Copyright © Infineon Technologies AG 2023. All rights reserved.

Subcounter operation

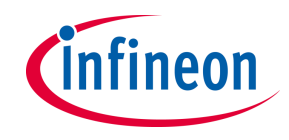

# Use case (contd.)

- CLK\_LF frequency set to 32.8 kHz
  - Source clock uses ILO
- MCWDT0 Subcounter0, Subcounter1, and Subcounter2 operations with interrupt.
  - Subcounter0
    - Upper limit: 0xFFFF, Lower limit: 0, Warn limit: 32000, Warn limit action: Interrupt
    - Enabling Auto service (Count up to Warn limit, then restart at zero), Pausing in DeepSleep mode, Enabling debugger connection run
  - Subcounter1
    - Upper limit: 0xFFFF, Lower limit: 0, Warn limit: 32000, Warn limit action: Interrupt
    - Enabling Auto service (Count up to Warn limit, then restart at zero), Pausing in DeepSleep mode, Enabling debugger connection run
  - Subcounter2
    - Toggle bit position value: 15, Toggle bit position action: Interrupt
    - Pausing in DeepSleep mode, Enabling debugger connection run
  - See the MCWDT\_Interrupt application for operation

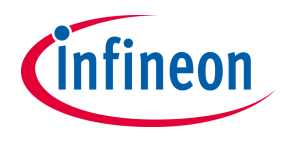

# **MCWDT configuration**

### - Create project

1. Click **New Application** in the Quick Panel and open the **Choose Board Support Package (BSP)** window

| Quick Panel (X= Variables def Expressions                                                                                                    | • Breakpoints               |
|----------------------------------------------------------------------------------------------------|-----------------------------|
| Eclipse IDE for<br>ModusToolbox™                                                                                                    |                             |
| ✓ Start                                                                                                    |                             |
| New Application                                                                                                    |                             |
|                                                                                                    |                             |
| Import Existing Application In-Place                                                                                                    | 1) Select "New Application" |
| <ul> <li>Import Existing Application In-Place</li> <li>Search Online for Code Examples</li> </ul>                                                                          | 1) Select "New Application" |
| <ul> <li>Import Existing Application In-Place</li> <li>Search Online for Code Examples</li> <li>Search Online for Libraries and BSPs</li> </ul>                            | 1) Select "New Application" |
| <ul> <li>Import Existing Application In-Place</li> <li>Search Online for Code Examples</li> <li>Search Online for Libraries and BSPs</li> <li>Training Material</li> </ul> | 1) Select "New Application" |

- 2. Select **TRAVEO<sup>™</sup> BSPs** and **KIT\_T2G-B-H\_LITE**
- 3. Click the Next button and open the Application window
- 4. In this use case, it changes to "MCWDT\_training"
- 5. Click the Create button, and then start application creation

| Kit Name<br>✓ TRAVEO™ BSPs<br>KIT T2G-B-H E | MCU/SOC/SIP Connectivity |                | The KIT_T2G-B-H_LITE, a 176-pin evaluation board is bas<br>TRAVEOW T2G family of devices. T2G-B-H MCU is design<br>automotive and industrial applications. The evaluation bo<br>T2G-B, H microcontrollegand backer compatible with A | ed on the<br>ed for<br>pard carries a |
|---------------------------------------------|--------------------------|----------------|----------------------------------------------------------------------------------------------------|---------------------------------------|
| KII_120-B-H_L                               |                          | 2) Sele<br>"Kl | Interfacing Arduino shields. In addition, the board feature<br>ect "TRAVEO™ BSPs" and<br>T_T2G-B-H_LITE"                                                                                                    | r<br>s.<br>B-H                        |
|                                             |                          |                | device.<br>Kit Features:                                                                                                    |                                       |
|                                             |                          |                |                                                                                                    |                                       |

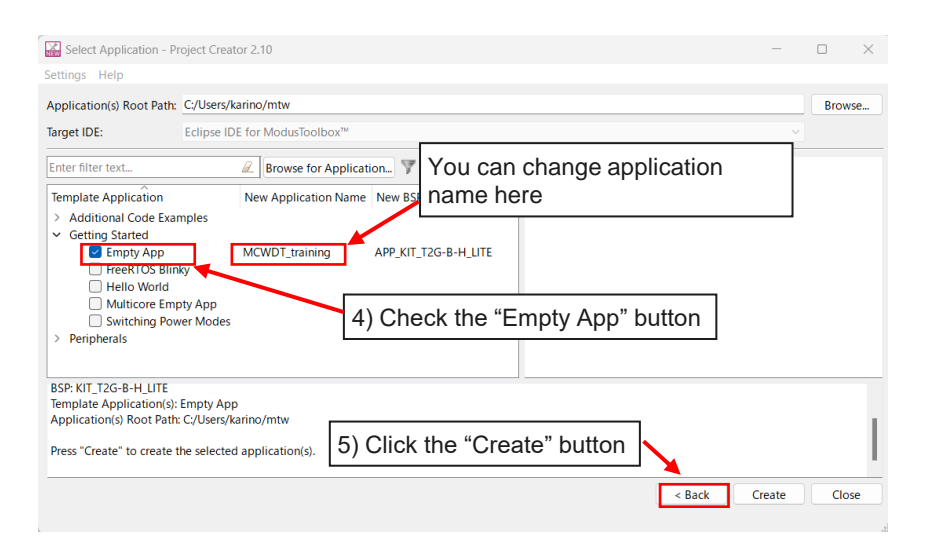

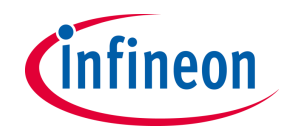

- Launch the Device configurator
  - 1. Select the **MCWDT\_training** project.
  - 2. Click the Device configurator in the Quick Panel
- 3. Then, open the Device Configurator window

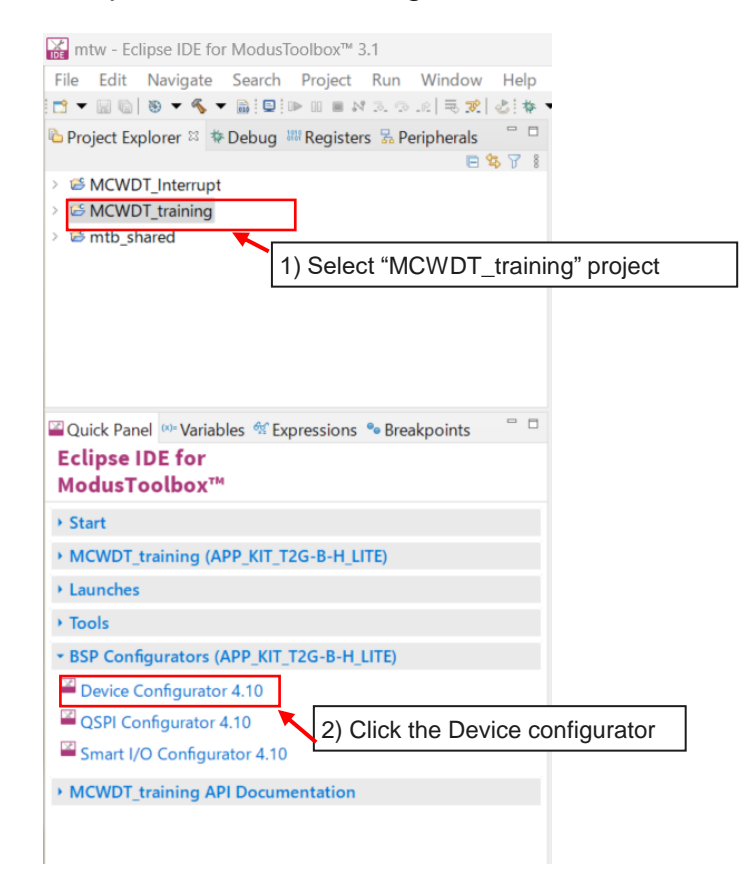

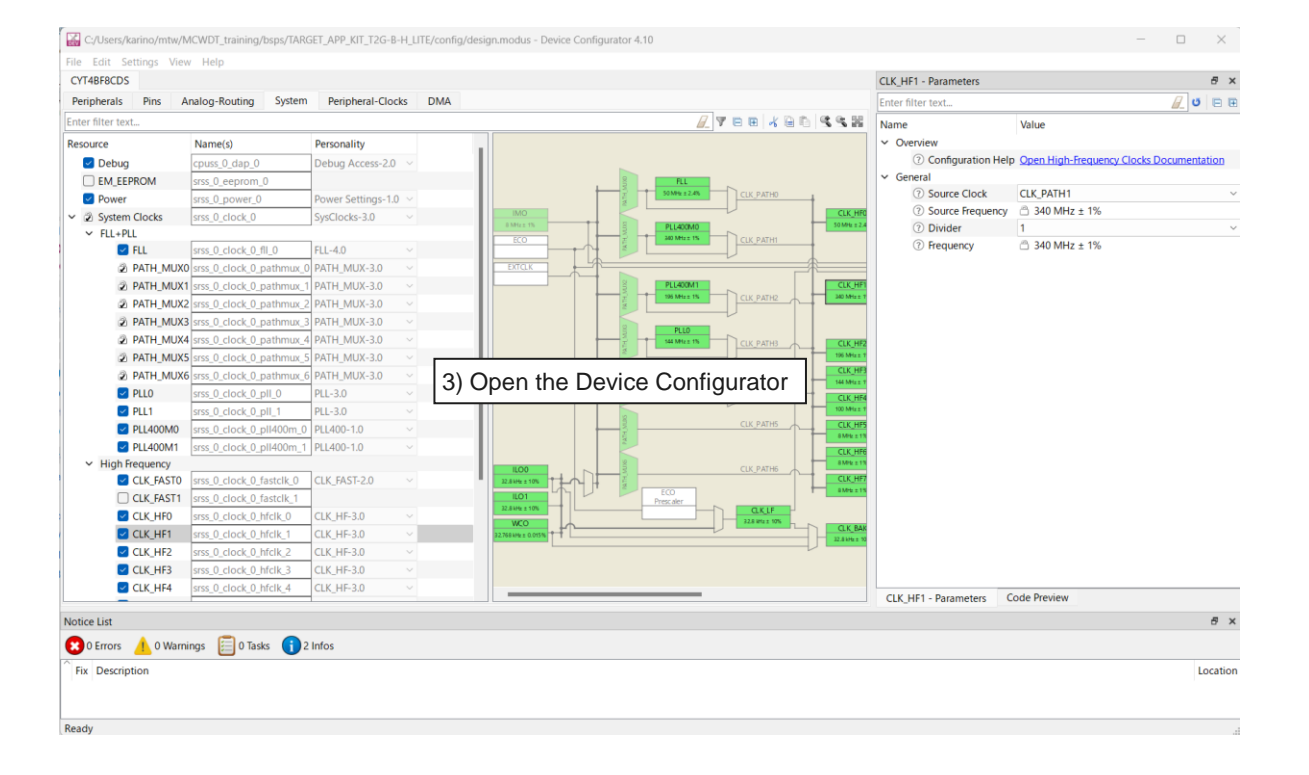

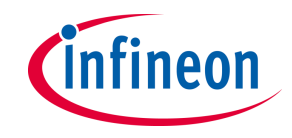

### - Configure MCWDT Subcounter0 and Subcounter1

- Open the Peripherals tab and make the following settings
- The values without description are default settings.

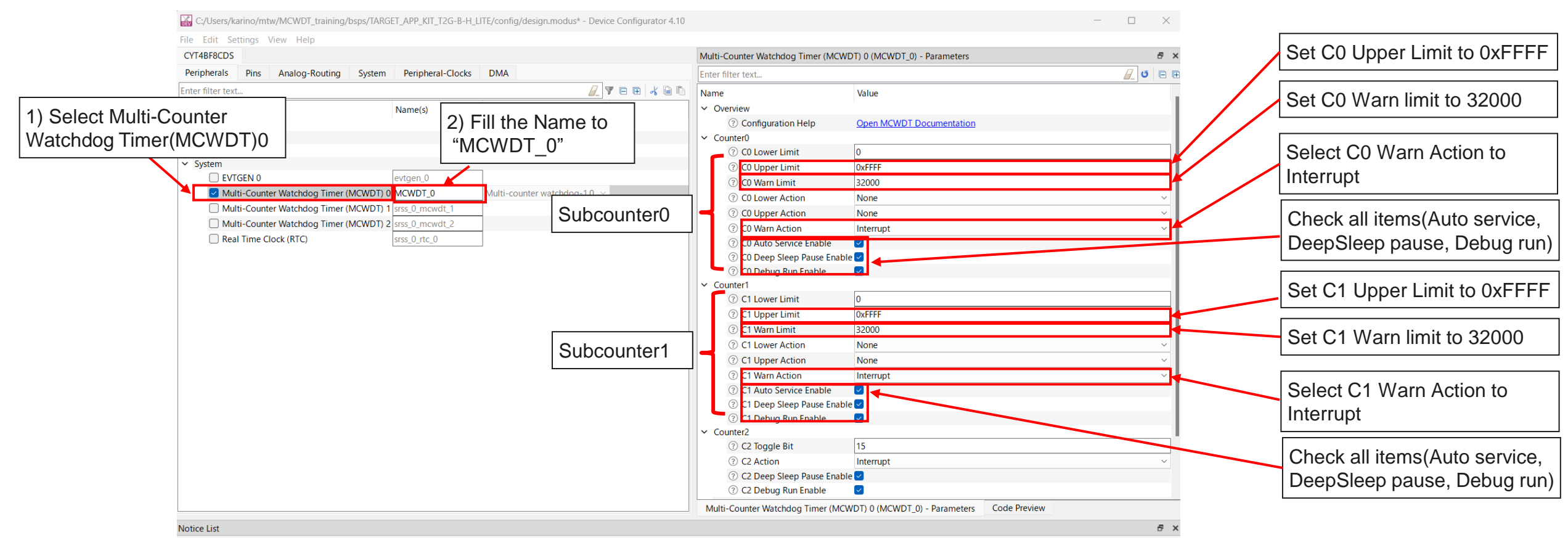

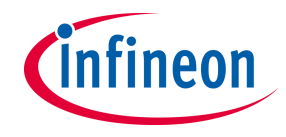

### - Configure MCWDT Subcounter2

- The values without description are default settings.

| YT4BF8CDS                 |                                |                              | Multi-Counter Watchdog Timer (MCV                      | VDT) 0 (MCWDT 0) - Parameters | 8 × |                             |
|---------------------------|--------------------------------|------------------------------|--------------------------------------------------------|-------------------------------|-----|-----------------------------|
| eripherals Pins Analog-Ro | outing System Peripheral-Clock | DMA                          | Enter filter text                                      |                               |     |                             |
| ter filter text           |                                |                              | Name                                                   | Value                         |     |                             |
| source                    | Name(s)                        | Personality                  | () CO Upper Limit                                      |                               |     |                             |
| Analog                    | Name(s)                        | reisonanty                   | () CO Upper Limit                                      | 22000                         |     |                             |
| Communication             |                                |                              | () CO Wall Ellint                                      | None                          |     |                             |
| Digital                   |                                |                              | CO Lower Action                                        | None                          |     |                             |
| System                    |                                |                              | © CO Ware Action                                       | Internet                      |     |                             |
| EVTGEN 0                  | evtgen_0                       |                              | © CO warn Action                                       | merrupt                       |     |                             |
| Multi-Counter Watchdog    | Timer (MCWDT) 0 MCWDT_0        | Multi-counter watchdog-1.0 V | CO Auto Service Enable     Co Deep Sleep Pause Enable  |                               |     |                             |
| Multi-Counter Watchdog    | Timer (MCWDT) 1 srss_0_mcwdt_1 |                              | CO Debug Rup Enable                                    |                               |     |                             |
| Multi-Counter Watchdog    | Timer (MCWDT) 2 srss_0_mcwdt_2 |                              | Counter1                                               | <b>u</b>                      |     |                             |
| Real Time Clock (RTC)     | srss_0_rtc_0                   |                              | ③ C1 Lower Limit                                       | 0                             |     |                             |
|                           |                                |                              | <ol> <li>C1 Upper Limit</li> </ol>                     | 0xFFFF                        |     |                             |
|                           |                                |                              | () C1 Warn Limit                                       | 32000                         |     |                             |
|                           |                                |                              | () C1 Lower Action                                     | None                          |     |                             |
|                           |                                |                              | () C1 Upper Action                                     | None                          |     |                             |
|                           |                                |                              | () C1 Warn Action                                      | Interrupt                     |     |                             |
|                           |                                |                              | C1 Auto Service Enable                                 |                               |     | Set C2 Toggle Bit to 15     |
|                           |                                |                              | C1 Auto Service Ellable     C1 Deep Sleep Pause Enable |                               |     |                             |
|                           |                                |                              | () C1 Debug Run Enable                                 |                               |     |                             |
|                           |                                |                              | Counter2                                               |                               |     | Cat C2 Action to Interrupt  |
|                           |                                |                              | (7) C2 Toggle Bit                                      | 15                            |     | Set C2 Action to Interrupt  |
|                           |                                |                              | (?) C2 Action                                          | Interrupt                     | ~   |                             |
|                           |                                | Subcounter2                  | (2) C2 Deep Sleep Pause Enab                           | ole 🗸 👘                       |     | Chaole all itama (Deen Slac |
|                           |                                |                              | C2 Debug Run Enable                                    |                               |     |                             |
|                           |                                |                              | ✓ Common                                               |                               |     | pause Debug run)            |
|                           |                                |                              | ⑦ MCWDT Core Select                                    | CM7_0                         | ~   | padoo, Bobag rany           |
|                           |                                |                              | ✓ Advanced                                             |                               |     |                             |
|                           |                                |                              | ③ Store Config in Flash                                |                               |     | Salact MCWDT Core Sala      |

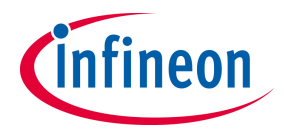

### - System tab

- Set Low frequency clock (CLK\_LF) on the System tab.

|               | C:/Users/karino/mtw/MCV                                                                                                    | VDT_training/bsps/TARGET_APP                                                                                                    | P_KIT_T2G-B-H_LITE/config/desig                                                                     | gn.modus* - Device Configurator 4.10 |                      |                                           | - 🗆 ×   |                                         |
|---------------|----------------------------------------------------------------------------------------------------|----------------------------------------------------------------------------------------------------|----------------------------------------------------------------------------------------------------|--------------------------------------|----------------------|-------------------------------------------|---------|-----------------------------------------|
|               | File Edit Settings View                                                                                                    | Help                                                                                                    |                                                                                                    |                                      |                      |                                           |         |                                         |
|               | CYT4BF8CDS                                                                                                    |                                                                                                    |                                                                                                    | Г                                    | CLK_LF - Parameters  |                                           | 8       | <                                       |
|               | Peripherals Pins Anal                                                                                                    | og-Routing System Peri                                                                                                    | ipheral-Clocks DMA                                                                                  |                                      | Enter filter text    |                                           | / U 🛛   | Ð                                       |
|               | Enter filter text                                                                                                    |                                                                                                    |                                                                                                    | <u>/</u> 788/486/444                 | Name                 | Value                                     |         |                                         |
|               | Resource                                                                                                    | Name(s)                                                                                                    | Personality                                                                                         |                                      | ✓ Overview           |                                           |         |                                         |
|               | 🗹 Debug                                                                                                    | cpuss_0_dap_0                                                                                                    | Debug Access-2.0 🗸                                                                                  |                                      | ⑦ Configuration Hell | Ip Open Low-Frequency Clock Documentation |         |                                         |
|               | EM_EEPROM                                                                                                    | srss_0_eeprom_0                                                                                                    |                                                                                                    |                                      | ✓ General            |                                           |         |                                         |
|               | Power                                                                                                    | srss_0_power_0                                                                                                    | Power Settings-1.0 $ 	imes $                                                                        |                                      | Ource Clock          | ILOO                                      |         | ~                                       |
|               | ✓                                                                                                    | srss_0_clock_0                                                                                                    | SysClocks-3.0 V                                                                                     |                                      | <li>? Frequency</li> | 32.8 kHz ± 10%                            |         |                                         |
| Select CLK_LF | <ul> <li>&gt; FLL+PLL</li> <li>&gt; High Frequency</li> <li>&gt; Input</li> <li>ECO</li> <li>EXTCLK</li> <li>© ILOO</li> <li>© ILOI</li> <li>© IMO</li> <li>© IMO</li> <li>© IMO</li> <li>© WCO</li> <li>&gt; Miscellaneous</li> <li>CLK_ALT_SYS_TI</li> <li>CLK_BAK</li> <li>© CLK_LIF</li> <li>© CLK_LIMER</li> </ul> | srss_0_clock_0_eco_0           srss_0_clock_0_ext_0           srss_0_clock_0_iio_0           srss_0_clock_0_iio_1           srss_0_clock_0_iio_0           srss_0_clock_0_iio_0           srss_0_clock_0_iio_0           srss_0_clock_0_iio_0           srss_0_clock_0_iio_0           srss_0_clock_0_iio_0           srss_0_clock_0_wcc_0           srss_0_clock_0_bakclk_0           srss_0_clock_0_bfclk_0           srss_0_clock_0_ifclk_0           srss_0_clock_0_ifclk_0 | ILO-3.0 ~<br>ILO-3.0 ~<br>IMO-3.0 ~<br>WCO-3.0 ~<br>CLK_BAK-3.0 ~<br>CLK_LI-3.0 ~<br>CLR_IMER-3.0 ~ |                                      |                      |                                           |         | Configure parameters of Source<br>Clock |
|               | ECO prescaler                                                                                                    | srss_0_clock_0_ecoprescaler                                                                                                    | r_0                                                                                                 |                                      |                      |                                           |         |                                         |
|               |                                                                                                    |                                                                                                    |                                                                                                    |                                      | CLK_LF Parameters G  | ode Preview                               |         |                                         |
|               | Notice List                                                                                                    |                                                                                                    |                                                                                                    |                                      |                      |                                           | 8 >     | <                                       |
|               | O Errors 🥂 0 Warnings                                                                                                    | s 📋 0 Tasks 👔 2 Infos                                                                                                    |                                                                                                    |                                      |                      |                                           |         |                                         |
|               | Fix Description                                                                                                    |                                                                                                    |                                                                                                    |                                      |                      |                                           | Locatio | n                                       |

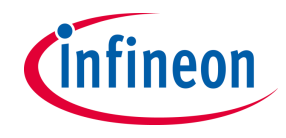

### Confirm configuration result

- Check the configuration result in the "Code Preview" tab of the Device Configurator

### <u>MCWDT</u>

| Code Preview                                                                                                    | 8 |
|----------------------------------------------------------------------------------------------------|---|
| Enter search text                                                                                                    |   |
| <pre>/* NOTE: This is a preview only. It combines elements of the  * cycfg_peripherals.c and cycfg_peripherals.h files located in the folder  * C:/Users/Karino/mtw_EVK/MCWDT_Interrupt_2/bsps/TARGET_APP_KIT_T2G-B-H_EVK/config/GeneratedSource.  */</pre>                                                                                                    |   |
| <pre>#include "cy_mcwdt.h" #if defined (CY_USING_HAL)     #include "cyhal_hwmgr.h" #endif //defined (CY_USING_HAL)</pre>                                                                                                    |   |
| <pre>#define MCWDT_0_HW MCWDT0 #define MCWDT_0_IRQ srss_interrupt_mcwdt_0_IRQn</pre>                                                                                                    |   |
| <pre>const cy_stc_mcwdt_config_t MCWDT_0_config = {     collowerLimit = 0U,     coUpperLimit = 0xFFFFU,     coWarnLimit = 32000U,     collowerAction = CY_MCWDT_ACTION_NONE,     coUpperAction = CY_MCWDT_ACTION_INT,     coWarnAction = CY_MCWDT_ENABLE,     colleepbeepBause = CY_MCWDT_ENABLE,     colleepbergBause = CY_MCWDT_ENABLE,     collewerLimit = 0U,     cllowerLimit = 32000U,     cllowerAction = CY_MCWDT_ACTION_NONE,     collowerAction = CY_MCWDT_ACTION_NONE,     collowerAction = CY_MCWDT_ACTION_NONE,     cllowerAction = CY_MCWDT_ACTION_NONE,     cllowerAction = CY_MCWDT_ACTION_NONE,     cllowerAction = CY_MCWDT_ACTION_INT,     clAutoService = CY_MCWDT_ENABLE,     colleepbengBause = CY_MCWDT_ENABLE,     colleepbengBause = CY_MCWDT_ENABLE,     colleepbeng</pre> |   |
| <pre>.c2Action = CY_MCWDT_CNT2_ACTION_INT,<br/>.c2SleepDeepPause = CY_MCWDT_ENABLE,<br/>.c2DebugRun = CY_MCWDT_ENABLE,<br/>.coreSelect = CY_MCWDT_PAUSED_BY_DPSLP_CM7_0,<br/>};</pre>                                                                                                    |   |

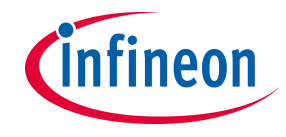

### - Close Device configurator

- Click the **Save** button after completing all settings, then close the Device configurator

| Aeripherals Pins                                                                                                    | Analog-Routing System Periphe                                                                                                    | eral-Clocks DMA                                                                                                    |               | Enter filter text                                                                                                    | <u>/</u> U 8                                                                                                    |
|----------------------------------------------------------------------------------------------------|----------------------------------------------------------------------------------------------------|----------------------------------------------------------------------------------------------------|---------------|----------------------------------------------------------------------------------------------------|----------------------------------------------------------------------------------------------------|
| nter filter text                                                                                                    |                                                                                                    |                                                                                                    | ✓ YEE XED 443 | Name                                                                                                    | Value                                                                                                    |
| esource P12(4) P12(5) P12(5) P12(5) P12(5) P12(7) Smart (0 1 P12(7) P12(7) P12(7) P12(7) P13(1) P13(1) P13(1) P13(2) P13(3) P13(3) P13(3) P13(3) P13(3) P13(3) P13(3) P13(3) P13(3) P13(3) P13(4) P14(4) P14( | Name(s)<br>(YBSP, A12<br>(YBSP, A13<br>(YBSP, A14<br>(YBSP, A14<br>(YBSP, A14<br>(YBSP, A15<br>(YBSP, A15<br>(YBSP, DEBUG, UART, JKX, (YBSP, D0<br>(YBSP, DEBUG, UART, JKX, (YBSP, D0<br>(YBSP, DEBUG, UART, JKX, (YBSP, D0<br>(YBSP, DEBUG, UART, JKX, (YBSP, D0<br>(YBSP, DEBUG, UART, JKX, (YBSP, D0<br>(YBSP, DEBUG, UART, JKX, (YBSP, D0<br>(YBSP, DA<br>(YBSP, A14)<br>(YBSP, A2<br>(YBSP, A24<br>(YBSP, A34<br>(YBSP, A54<br>(YBSP, A54<br>(YBSP, A54<br>(YBSP, A54<br>(YBSP, A54<br>(YBSP, A54<br>(YBSP, A54<br>(YBSP, A54<br>(YBSP, A54<br>(YBSP, A54<br>(YBSP, A54<br>(YBSP, A55<br>(YBSP, A54<br>(YBSP, A54 | Personality  Philo  Philo  Phi |               | <ul> <li>Oreview         <ul> <li>Configuration Help</li> <li>External Tools</li> <li>Smart I/O Configurator</li> <li>General</li> <li>Clock Divider</li> <li>Hold Override</li> <li>V/O Terminal</li> <li>V/O terminal 5 output</li> <li>V/O terminal 6 input</li> <li>V/O terminal 7 input</li> <li>Store Config in Flash</li> </ul> </li> </ul> | Open SmartI/D Documentation         Launch Smart I/O Configurator         # <ul> <li>P13(5) digital_cout (RST_CUT_N) [USED]</li> <li>P13(6) digital_in (PN_KST_ENABLE) [USED]</li> <li>#</li> <li>P13(7) digital_in (RST_UN_N) (USED)</li> <li>?</li> </ul> |
| P14[7]                                                                                                    | CYBSP_A7                                                                                                    | ~                                                                                                    | Contrared GPO | Smart I/O 13 (smart_io) - Parame                                                                                                    | eters Code Preview                                                                                                    |
| ice List                                                                                                    |                                                                                                    |                                                                                                    |               |                                                                                                    | 6                                                                                                    |
|                                                                                                    |                                                                                                    |                                                                                                    |               |                                                                                                    |                                                                                                    |

- If an Errors/Tasks message appears, resolve that according to the instructions as shown in the following screenshot

|     |       |                | Notice List - Smart I/O Configurator 4.0                                                      |                                     |
|-----|-------|----------------|-----------------------------------------------------------------------------------------------|-------------------------------------|
| Nor | ne ~  |                | 😢 0 Errors 🛕 2 Warnings 📔 2 Tasks 👔 0 Infos                                                   |                                     |
| Nor |       | ~              | Fix Description                                                                               | Location                            |
|     |       | 2 Errors/Tasks |                                                                                               |                                     |
|     | Click |                | Invalid DU connection. DU TR0 is sourced from LUT [6] but the LUT is not enabled to drive it. | CYT4BFBCHE: Smart I/O 13 (smart_io) |
|     |       |                |                                                                                               |                                     |

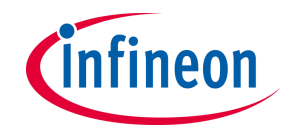

### **Configuration file**

The Device Configurator generates code into a "GeneratedSource" directory in your Eclipse IDE application, or in the same location you \_ saved the \*.modus file for non-IDE applications.

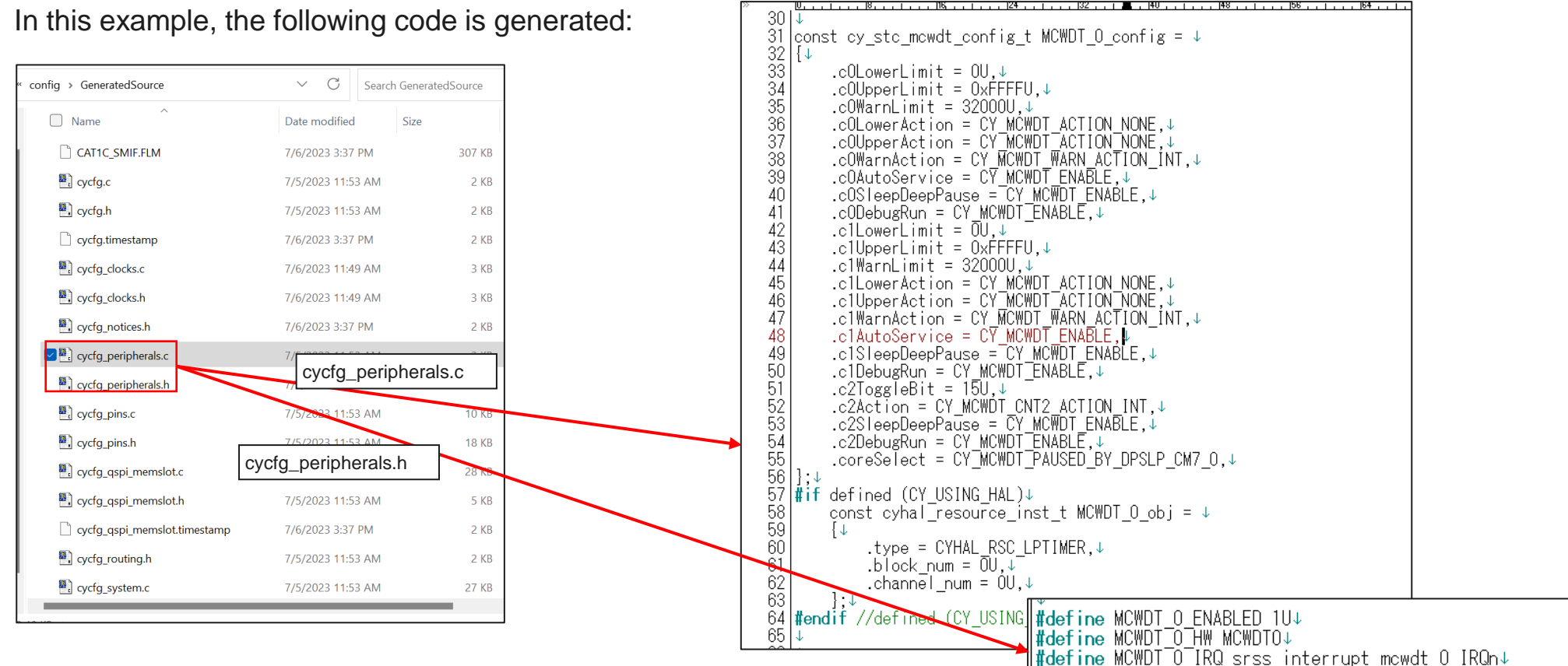

\_

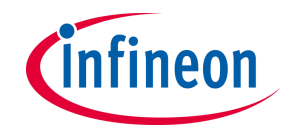

### Implementation

 The structure generated by the Device Configurator can be used by implementing the following function in your application code.

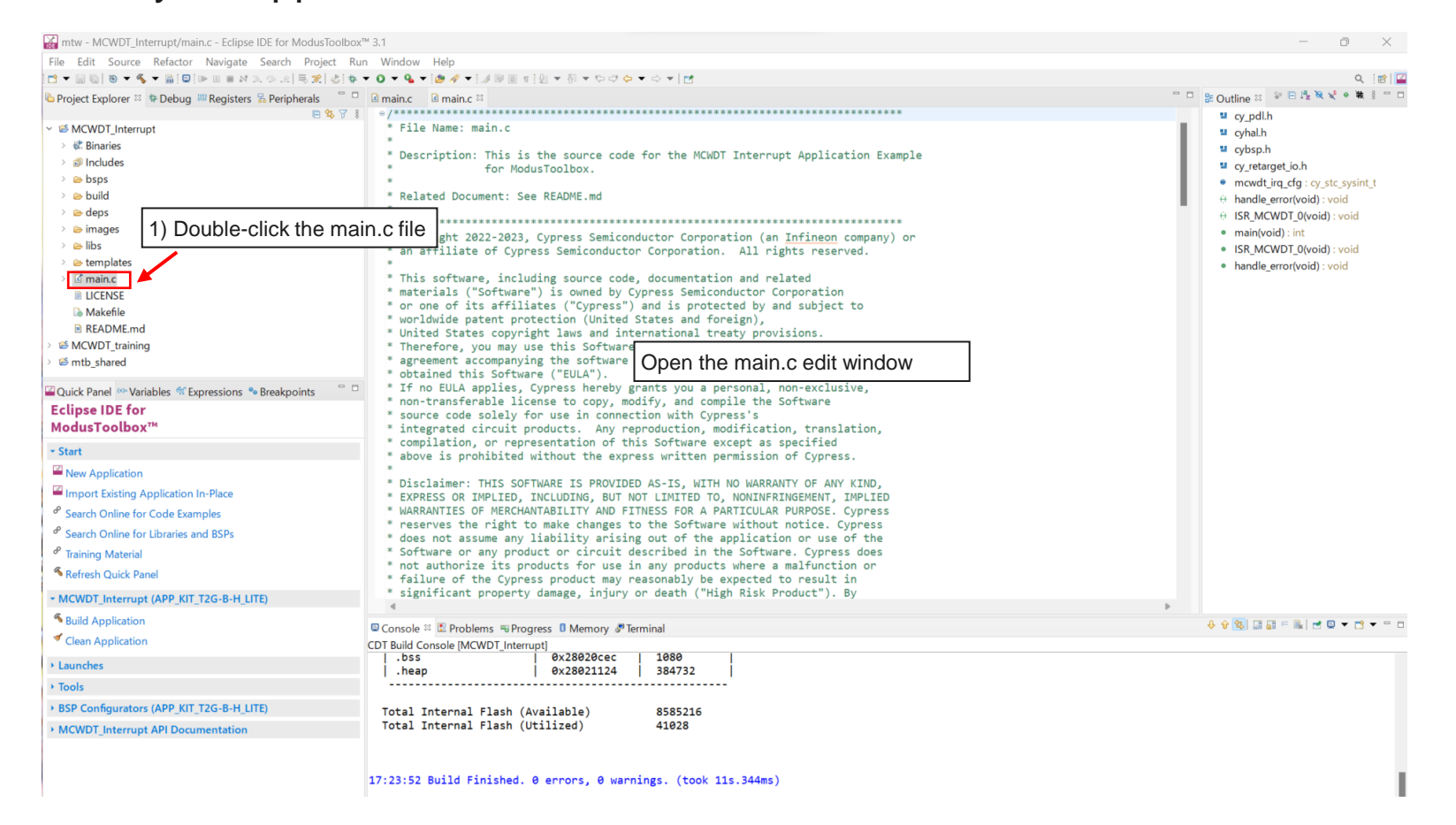

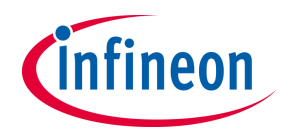

# **Implementation (contd.)**

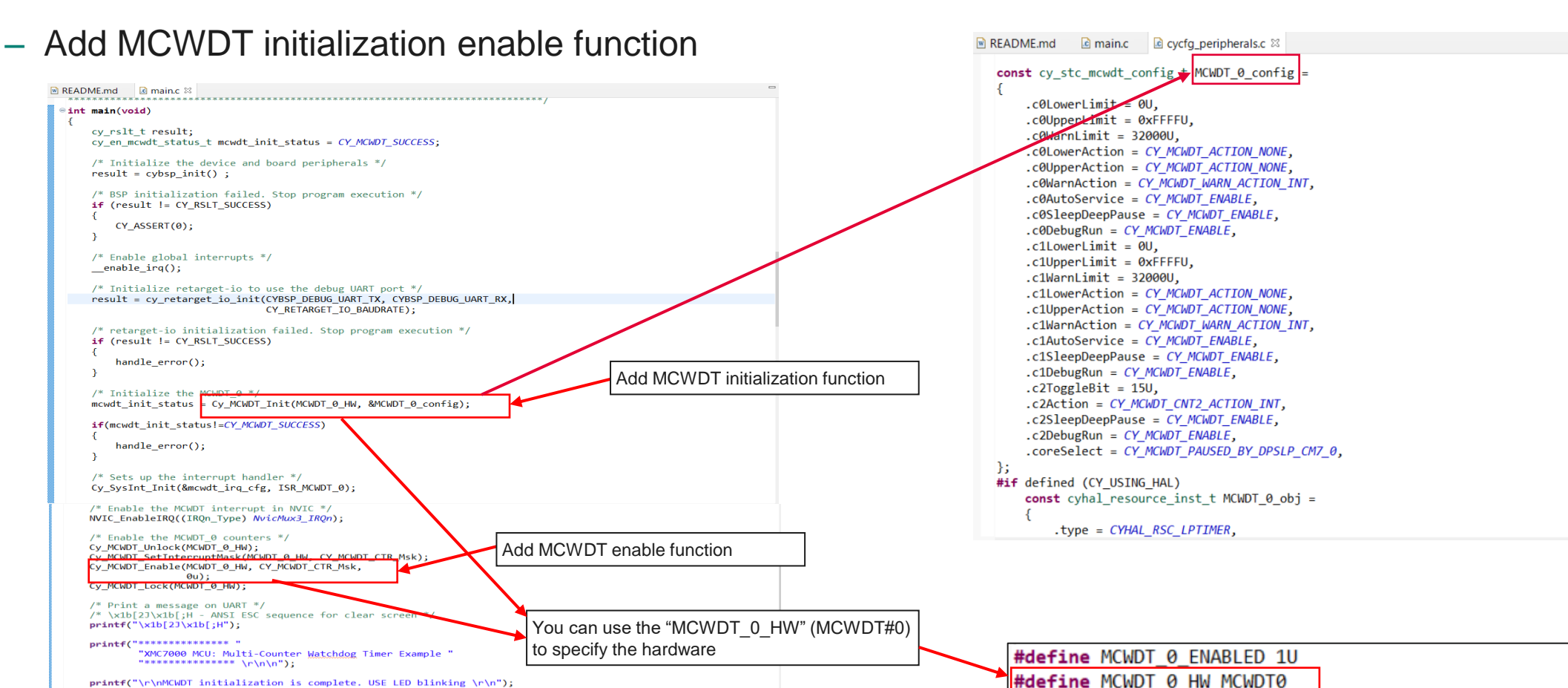

#define MCWDT\_0\_IRQ srss\_interrupt\_mcwdt\_0\_IRQn

for(;;)

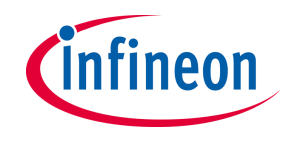

# Implementation (contd.)

### Initialize the MCWDT\_0

- Call the <u>Cy\_MCWDT\_Init()</u> function to initialize the MCWDT\_0.
  - The MCWDT configuration that is set in *MCWDT\_0\_config* can be changed using Device Configurator
  - Subcounter0/1 is set to generate interrupt when the counter matches to warning threshold value (=32000)
  - Subcounter2 is set to generate an interrupt when bit15 of the counter toggles

### Set up the interrupt handler

- Call the <u>Cy SysInt Init()</u> function to set up **ISR\_MCWDT\_0()** as the ISR.
  - The ISR reads the status of the interrupt by calling the <u>Cy\_MCWDT\_GetInterruptStatusMasked()</u> function
  - Then it controls each user LED by calling <u>Cy\_GPIO\_Inv()</u> depends on cause of interrupt
  - If the cause is MCWDT Subcounter0, user LED3 (P5.0) is toggled.
  - If the cause is MCWDT Subcounter1, user LED4 (P5.1) is toggled.
  - If the cause is MCWDT Subcounter2, user LED5 (P5.2) is toggled.
  - Clear interrupt by calling the <u>Cy MCWDT ClearInterrupt()</u> function.

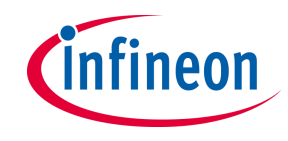

## **Implementation (contd.)**

### Enable the MCWDT\_0 counters

- Unlocks the MCWDT\_0 configuration registers by calling the <u>Cy\_MCWDT\_Unlock()</u> function.
- Set MCWDT\_0 interrupt mask register by calling the <u>Cy\_MCWDT\_SetInterruptMask()</u> function.
- Enables MCWDT\_0 counters by calling the <u>Cy MCWDT Enable()</u> function.
- Locks out configuration changes to the MCWDT\_0 registers by calling the <u>Cy MCWDT Lock()</u> function.

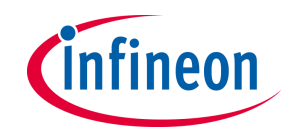

### References

### Datasheet

- <u>CYT4BF datasheet 32-bit Arm<sup>®</sup> Cortex<sup>®</sup>-M7 microcontroller TRAVEO<sup>™</sup> T2G family</u>
- **Architecture Technical reference manual**
- TRAVEO™ T2G automotive body controller high family architecture technical reference manual
- **Registers Technical reference manual**
- TRAVEO<sup>™</sup> T2G Automotive body controller high registers technical reference manual

PDL/HAL

- <u>PDL</u>
- <u>HAL</u>

Training

– TRAVEO™ T2G Training

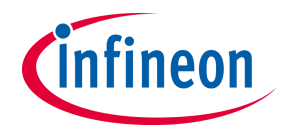

# **Revision History**

| Revision | ECN     | Submission Date | Description of Change |
|----------|---------|-----------------|-----------------------|
| **       | 7933288 | 2023/07/27      | Initial release       |

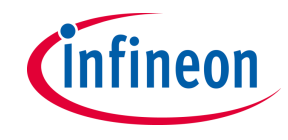

### Important notice and warnings

All referenced product or service names and trademarks are the property of their respective owners.

#### Edition 2023-07 Published by Infineon Technologies AG 81726 Munich, Germany

© 2023 Infineon Technologies AG. All Rights Reserved.

Do you have a question about this document? Go to: www.infineon.com/support

Document reference 002-38198 Rev. \*\*

#### **IMPORTANT NOTICE**

The information given in this document shall in no event be regarded as a guarantee of conditions or characteristics ("Beschaffenheitsgarantie").

With respect to any examples, hints or any typical values stated herein and/or any information regarding the application of the product, Infineon Technologies hereby disclaims any and all warranties and liabilities of any kind, including without limitation warranties of noninfringement of intellectual property rights of any third party.

In addition, any information given in this document is subject to customer's compliance with its obligations stated in this document and any applicable legal requirements, norms and standards concerning customer's products and any use of the product of Infineon Technologies in customer's applications.

#### WARNINGS

The data contained in this document is

trained staff. It is the responsibility of

customer's technical departments to evaluate the suitability of the product for

the intended application and the

completeness of the product information

given in this document with respect to

For further information on the product,

technology, delivery terms and conditions

and prices please contact your nearest

Technologies

for technically

office

exclusively intended

such application.

(www.infineon.com).

Infineon

Due to technical requirements products may contain dangerous substances. For information on the types in question please contact your nearest Infineon Technologies office.

Except as otherwise explicitly approved by Infineon Technologies in a written document signed by authorized representatives of Infineon Technologies, Infineon Technologies' products may not be used in any applications where a failure of the product or anv consequences of the use thereof can reasonably be expected to result in personal injury.

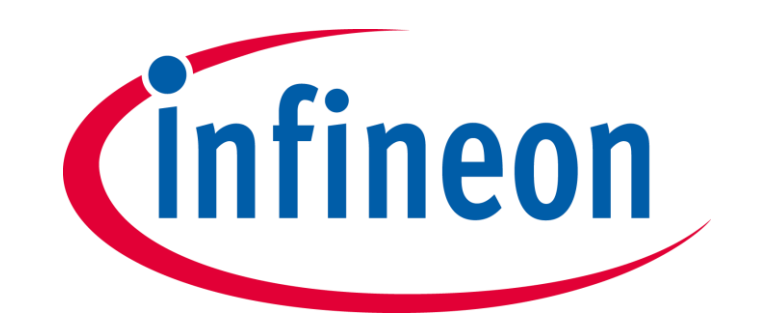